# UŽIVATELSKÝ MANUÁL PRO DIGITÁLNÍ SATELITNÍ PŘIJÍMAČE DVB-S

OPENBOX F-300 FTA OPENBOX X-800 – 1× univerzální čtečka OPENBOX X-820 – 1× uni čtečka, 2× Cl OPENBOX X-810 – 2 x UNI CAS

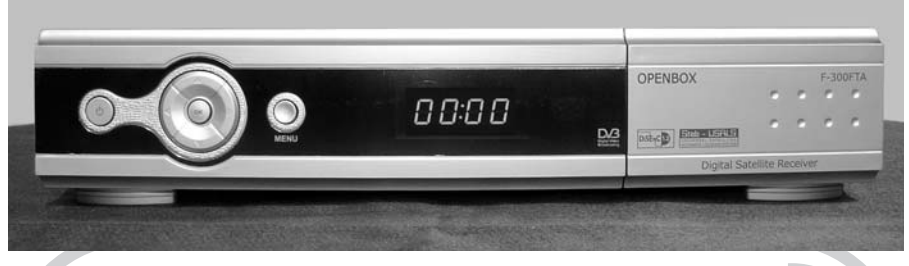

OPENBOX X-810 – 2 x UNI CAS (nový design)

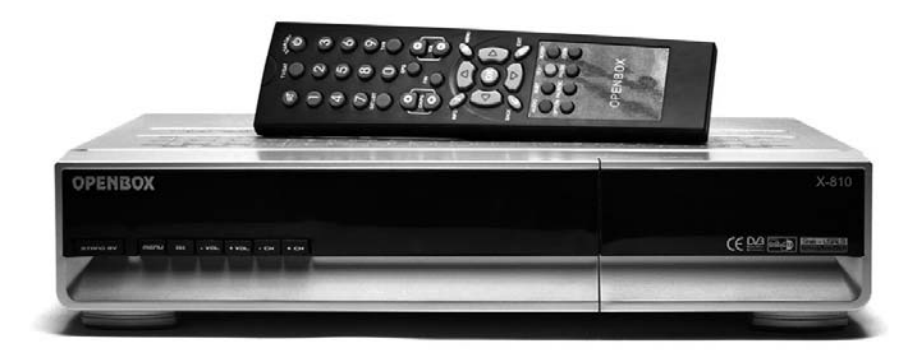

Před započetím práce, si prosím přečtete tento manuál. Při čtení tohoto návodu spolupracujte s originálním návodem!!! Upozorňujeme, že využití kteréhokoliv zařízení pro nelegální příjem a dekódování je v rozporu se zákony.

Rozhodující pro správný chod přijímačů je jeho programové vybavení tzv. FIRMWARE, které prochází neustálým vývojem podle potřeb a poznatků v oblasti satelitního příjmu DVB-T. Proto doporučujeme čas od času se informovat o aktualizovaných softwarech. Dále doporučujeme sledovat vývoj a změny satelitního vysílání, ke kterým pravidelně dochází, např. změny přesuny programů na jiné kmitočty a družice apod. Doporučujeme internetovou stránku: **www.parabola.cz** a mnoho dalších.

# OBSAH

| OBECNÝ POPIS – HLAVNÍ INFORMACE                 | 2   |
|-------------------------------------------------|-----|
| BEZPEČNOSTNÍ OPATŘENÍ                           | 3   |
| VYSVĚTLIVKY                                     | 3   |
| POPIS DÁLKOVÉHO OVLÁDAČE                        | 4   |
| POPIS PŘEDNÍHO PANELU                           | 4   |
| POPIS ZADNÍHO PANELU                            | 5   |
| PROPOJENÍ PŘIJÍMAČE                             | 5   |
| NÁHLEDOVÝ MOD                                   | 6   |
| 1. Informační baner                             | 6   |
| 2. Změna programu v náhledovém menu             | 6   |
| 3. Seznam kanálu                                | 6   |
| 4. Hlasitost                                    | 6   |
| 5. Seznam favoritních programů                  | 6   |
| 6. Změna modu (náhled nebo menu)                | 7   |
| 7. Užitečné funkce                              | 7   |
| 8. Programový průvodce                          | 7   |
| HLAVNÍ MENU                                     | 7   |
| 1. Instalace                                    | 7   |
| 1.1. Vyhledávání servisu                        | 7   |
| 1.1.1. Editace                                  | . 7 |
| 1.1.2. Přejmenování                             | 9   |
| 1.1.3. SCAN – pro vyhledávání                   | . 9 |
| 1.1.4. Transpondér                              | 10  |
| 1.2. Aktualizace databáze programového vybavení | 11  |
| 1.3. Inicializace přijmače (STB)                | 11  |
| 2. Správce kanálů                               | 11  |
| 2.1. Editor kanálů                              | 11  |
| 2.2. Favoritní skupiny                          | 12  |
| 3. Nastavení systému                            | 13  |
| 3.1. Výběr jazyka                               | 13  |
| 3.2. Nastavení videa                            | 13  |
| 3.3. Nastavení modulátoru                       | 13  |
| 3.4. Nastavení hodin                            | 14  |
| 3.5. Nastavení zámku                            | 14  |
| 3.6. Systémové informace                        | 14  |
| 4. Programový průvodce                          | 14  |
| 5. Užitečné pomůcky                             | 15  |
| VYRESENI DROBNYCH ZAVAD                         | 15  |
| TECHNICKA SPECIFIKACE                           | 6   |

# **OBECNÝ POPIS – HLAVNÍ INFORMACE**

Tento manuál slouží ke zvládnutí základních funkcí přijímače. Pro přístup ke všem funkcím slouží dálkové ovládání.

Základní funkce můžete ovládat z předního panelu. Menu a funkce se mohou drobně lišit dle různých verzí software.

# BEZPEČNOSTNÍ OPATŘENÍ

Zařízení je vyrobeno podle mezinárodních bezpečnostních standardů. Před použitím si prosím přečtěte tento návod!!!

### Síťové napájení: 110/240 V, 50/60 Hz, 25 W

### Přetížení

Nepřetěžujte elektrické zásuvky, může dojít ke zkratu či přetížení.

### Tekutiny

Nepokládejte na zařízení žádné vázy, květináče apod.

### Čištění

Během čištění zařízení odpojte přijímač od sítě.

Nepoužívejte žádné chemické prostředky, pouze suchou utěrku.

### Větrání

Nezakrývejte ničím větrací otvory na přijímači. Přijímač musí být umístěn na dobře větraném místě a chráněn před přímým slunečním zářením. Nepokládejte další elektronické přístroje na přijímač.

Nepřipojujte k zařízení žádné jiné nedoporučené přístroje, můžete přijímač poškodit!!!

### Připojení LNB k přijímači

Vypněte přijímač z napájení předtím, než připojíte kabel od parabolické antény.

### Připojení k TV

Odpojte přijímač od napájení před připojením kabelu k TV.

### Zemnění

LNB kabel musí být spojen se zeměním k parabole.

### Umístění

Přijímač musí být umístěn uvnitř místnosti mimo: deště, slunečního záření, ...

# VYSVĚTLIVKY

Anténa – zařízení pro příjem elektromagnetických vln – satelitní parabola.

FEC – systém kontrolující chyby při přenosu dat.

Kmitočet – počet cyklů za sec.

mezifrekvenční kmitočet (IF): kmitočet, který umožňuje přenést signál z LNB do přijímače.

LNB – nízkošumový zesilovač a konvertor, který převádí signál na IF.

PID – údaj identifikující přenášená data.

Polarizace - orientace přenášeného signálu - horizontál/vertikál.

QPSK – fázový posun.

Transponder – zařízení, které přenáší signál ze země na družici.

Transport Stream – přenosový paprsek.

# POPIS DÁLKOVÉHO OVLÁDAČE

- 1. STANDBY přepíná zařízení do režimu spánku.
- 2. TV/SAT výběr mezi TV nebo satelitem.
- 3. MUTE vypnutí/zapnutí zvuku.
- Numerická tlačítka změna kanálů nebo funkcí v menu.
- SAT LIST výběr seznamu satelitních favoritních kanálů nebo konkrétního kanálu v náhledovém menu.
- Stránka nahoru/dolů změna po stránkách v seznamu.
- 7. INFO zobrazení informací o programů na obrazovce.
- 8. Kanál nahoru/dolů změna kanálu nahoru nebo dolů.
- 9. Vlevo/vpravo změna vlevo, vpravo v menu.
- Zpět přesun do předchozího kroku bez uložení informací.
- 11. Titulky výběr jazyku titulků pro daný servis.
- AUDIO změna audio modu na Levý+Levý, Pravý+Pravý a Stereo kanál.
- 13. OPTION rezervováno pro pozdější využití.
- 14. PAL/NTSC změna systému TV vysílání.
- 15. TV/R přepínání mezi TV a rádiovým modemem.
- 16. EPG elektronický programový průvodce na TV.
- 17. Hlasitost snížení či přidání hlasitosti.
- 18. FAV (FAVORITNÍ) seznam favoritních kanálů.
- 19. MENU vstup do ovládacího menu.
- 20. EXIT změna, ukončení bez uložení informace.
- 21. TELETEX spuštění teletextu (pokud je vysílán).
- 22. SLEEP (Spánek) volba času pro přechod do spánku, VYP/ZAP.
- 23. **ZOOM** funkce ZOOM  $2\times$ ,  $4\times$ .
- 24. PAUSE zmrazení sledovaného obrazu, uvolnění.

# POPIS PŘEDNÍHO PANELU

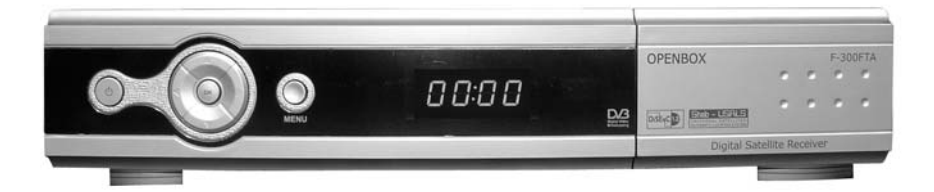

- 1. <sup>(1)</sup> Zapnutí/vypnutí přijímače.
- 2. **MENU** vyvolání menu.
- 3. **OK** vyvolání seznamu programů.
- 4. CH ▲, CH ▼ změna kanálu +/–.
- 5. VOL ▲, VOL ▼ změna hlasitosti.

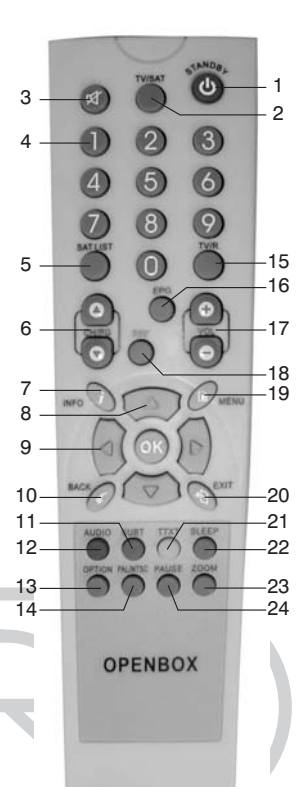

U přijímačů OPENBOX X-800 a X-820 po odklopení dvířek získáte přístup ke čtečce popř. slotům Cl.

Přijímač OPENBOX X-800 má univerzální čtečku karet.

Přijímač OPENBOX X-810 má 2× univerzální čtečku karet.

Přijímač OPENBOX X-820 má 1× univerzální čtečku, 2× Cl sloty pro CAM moduly.

# POPIS ZADNÍHO PANELU

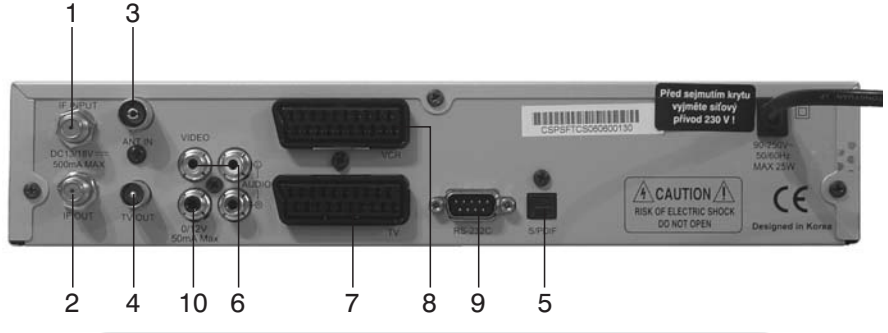

- 1. konektor pro připojení paraboly, LNB
- 2. konektor pro připojení dalšího přijímače
- 3. vstup pro pozemní TV signál
- 4. výstup RF signálu pro TV, Video
- 5. výstup SPDIF audio signálu

# PROPOJENÍ PŘIJÍMAČE

- 6. Audio video výstup CINCH
- TV SCART pro připojení A/V signálu pro TV
- 8. VCR SCART pro připojení VCR
- 9. RS232 konektor pro připojení s PC
- 10. výstup 0/12 V, max 50 mA

Různá zařízení a TV, VCR, AUDIO mohou být

různě propojená s přijímačem. Tento návod naznačuje jednu z možností propojení.

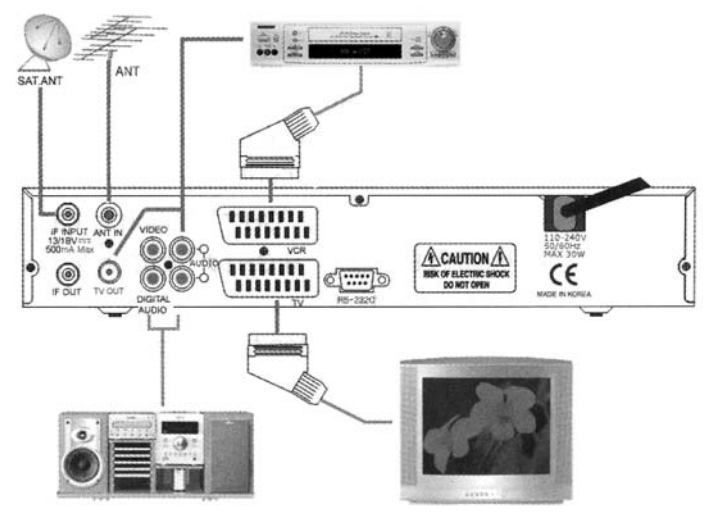

# NÁHLEDOVÝ MOD

### 1. Informační baner

✓ Po stlačení tlačítka INFO na dálk. ovládači se objeví na obrazovce informace o daném programu – kanálu, zda je program kódován, jméno, audio, EPG, TXT apod.

### 2. Změna programu v náhledovém menu

- ✓ Vložte číslo kanálu.
- ✓ Stlačte **OK** na dálk. ovládači, zobrazí se seznam kanálů.
- ✓ Stlačte CH ▲, CH ▼ pro změnu kanálu.
- ✓ Stlačte ◀, ▶ pro přesun do: vše/volné/kódované/oblíbené.
- ✓ Stlačte OK tlačítko pro výběr kanálu.
- ✓ Stlačte tlačítko **BACK** pro návrat k předchozímu sledovanému kanálu.

## 3. Seznam kanálu

- Stlačte OK tlačítko zobrazí se seznam kanálů.
- Můžete vybrat: vše / kódované / tříděné použitím tlačítek červené / zelené / žluté / modré.
- Stlačte kanál ▲/▼ pro změnu v podseznamu.
- ✓ Stlačte ◀/► tlačítko pro změnu satelitu.
- Stlačte OK tlačítko pro výběr seznamu a zobrazení vybraného seznamu.
- Stlačte BACK tlačítko pro návrat na předchozí seznam.

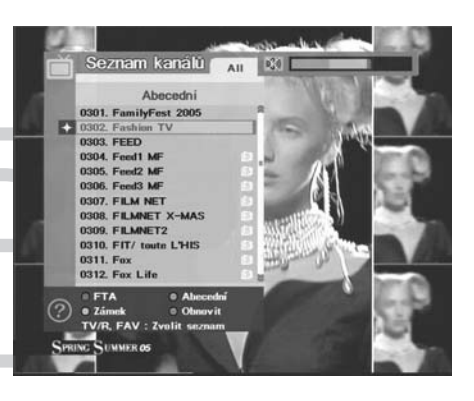

## 4. Hlasitost

- Pro přidání nebo ubrání hlasitosti použijte tlačítko VOL+ nebo VOL-.
- Pro okamžité snížení hlasitosti použijte tlačítko MUTE.
- Pro zrušení MUTE stlačte tlačítko MUTE znovu nebo použijte VOL+/VOL-.

## 5. Seznam favoritních programů

- Stlačte tlačítko FAV a OK pro zobrazení seznamu oblíbených.
- ✓ Stlačte CH ▲/▼ pro změnu seznamu kanálu.
- ✓ Stlačte OK pro zobrazení kanálu.
- Stlačte červené, zelené, žluté nebo modré tlačítko pro změnu dalších funkcí.
- ✓ Stlačte ◄/▶ pro pohyb ve favoritním seznamu kanálu.
- Stlačte OK pro výběr kanálu.

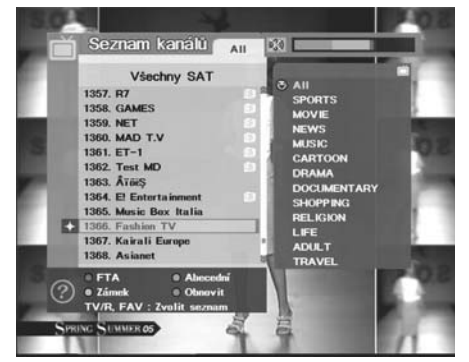

- ✓ Stlačte EXIT, BACK tlačítko pro zobrazení předchozího sledovaného kanálu.
- ✓ Stlačte jedenkrát **FAV** tlačítko pro zobrazení všech seznamů kanálů.

### 6. Změna modu (náhled nebo menu)

- ✓ Pokud chcete změnit náhledový mod na menu mod, stlačte **MENU** tlačítko.
- ✓ Pokud chcete změnit menu mod na náhledový mod, stlačte tlačítko EXIT.

### 7. Užitečné funkce

- ✓ Stlačte tlačítko TV/Radio pro změnu TV nebo rádio modu.
- ✓ Stlačte PAUSE tlačítko pro zmrazení obrazu, pro zrušení použijte tlačítko EXIT.
- ✓ Po stlačení tlačítka AUDIO můžete změnit Audio mod.
- Po stlačení tlačítka TEXT/SUBT můžete používat teletext/titulky, pro zrušení použijte tlačítko EXIT.
- ✓ Po stlačení tlačítka PAL/NTSC můžete změnit TV normu na: PAL /NTSC/AUTO.
- ✓ Po stlačení tlačítka SLEEP můžete nastavit čas pro vypnutí přístroje.
- Po stlačení tlačítka ZOOM můžete použít funkci zvětšení, pro zrušení použijte tlačítko EXIT.

### 8. Programový průvodce

Funkce jen v případě pokud je tato informace vysílána!

- Po stlačení tlačítka GUIDE můžete si přečíst informace o pořadech na daném programu.
- ✓ Po stlačení tlačítka CH ▲/▼ můžete změnit kanál.
- Po stlačení tlačítka červené / zelené / žluté můžete použít další funkce.
- Po stlačení tlačítka OK se zobrazí informace o vybraném kanálu.
- Použitím tlačítka EXIT / BACK zrušíte tuto funkci.

# HLAVNÍ MENU

Připojte přijímač k síti, stlačte "<sup>O</sup>" na dálk. ovládači nebo tlačítko **STANDBY** na předním panelu přijímače, na obrazovce se objeví hlavní menu. Pro pohyb v hlavním Menu použijte tlačítka šipky a numerická tlačítka na dálk. ovládači. Po výběru funkce se změní barva nadpisu, pro výběr této funkce stlačte **OK**.

## 1. Instalace

V tomto menu se nastavuje anténa a další související funkce – vyhledávání servisu, atd. Volby menu: **Správce kanálů**, **Nastravení systému**, **Nástroj** 

### 1.1. Vyhledávání servisu

Vyberte funkci **Vyhledávání** a potvrďte **OK**, můžete použít další funkce pomocí tlačítek **červené / zelené / žluté / modré**.

1.1.1. Editace

- 1. Název satelitu: vyberte název satelitu ze seznamu satelitů a stlačte OK.
- 2. Napájení LNB: můžete vypnut nebo zapnout LNB.
- 3. LNB kmitočet: kmitočet LNB můžete měnit pomocí šipek ◄/► nebo zadat pomocí numerických tlačítek.
- 4. 22 kHz: výběr 22 kHz zapnout/vypnout/auto pro ovládání externích přepínačů.

5. **DiSEqC:** se používá pro více antén nebo LNB. Výběr: vypnuto, A, B, C, D, MOTO, USALS.

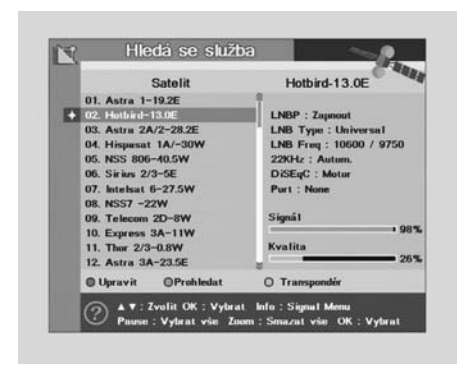

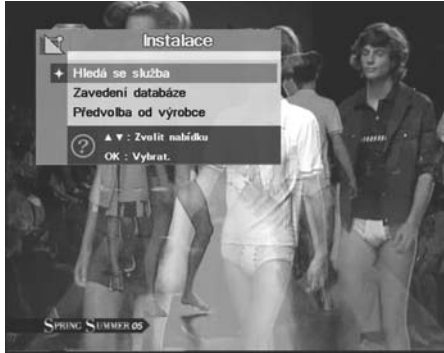

- Pro výběr motoru použijte zelené tlačítko
- DiSEqC 1.2. motor: pro pohyb nebo zastavení motoru můžete použít šipka
   ◄/►.
- Uložení: po stlačení tlačítka OK uložíte aktuální pozici motoru.
- Běžte do refereční polohy: motor se přesune na 0.
- Kalkulace: rozdíl mezi současnou a novou pozicí satelitu může být přepočítána.
- Limity: můžete nastavit východní nebo západní limit pro otáčení motoru, dále můžete zapnout nebo vypnout tento mod.

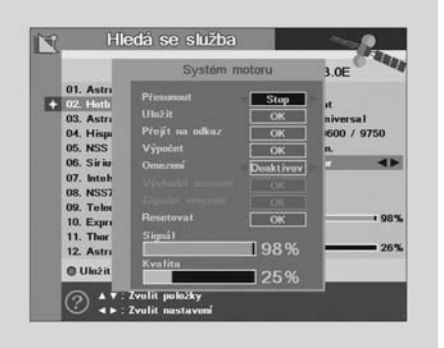

6. Reset: použitím tlačítka RESET vynulujete hodnoty.

#### Pro výběr USALS – použijte zelené tlačítko

Pokud máte motor typu USALS, můžete nastavit jeho ovládání pomocí zadání Vaší pozice (zeměpisné šířky a délky). Přijímač automaticky přepočítá všechny pozice satelitu.

Spolupracujte s uživatelským manuálem Vašeho motoru USALS.

- Zeměpisná délka a šířka: zadejte údaje pomocí numerických tlačítek.
- 2. Současná družice: zobrazení názvu současné družice.

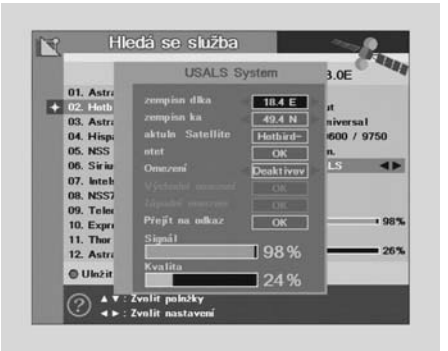

- 3. Pohyb motoru: pro uložení použijte OK
- 4. Limity: můžete nastavit max. limit maximálního otočení antény a vypnout/zapnout.
- 5. Běžná referenční pozice: smaže východní/západní limit pomocí tlačítka OK
- Zeměpisná délka: indikuje současnou satelitní zeměpisnou délku.
- 7. Uložte: pro kompletní nastavení stlačte červené tlačítko pro uložení.

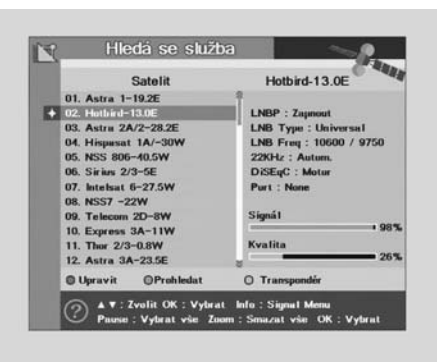

#### 1.1.2. Přejmenování

Vyberte název družice, kterou chcete přejmenovat a stlačte OK. Použitím tlačítka BACK (Zpět) se přesununete do předcházejícího menu. Tlačítko zelené je pro uložení.

#### 1.1.3. SCAN – pro vyhledávání

Můžete vybrat družici, kterou chcete prohledat pomocí šipek  $\blacktriangle/\nabla$ , dále můžete vybrat více družic kontinuálním stlačením tlačítka OK. Vybrané družice budou podsvětleny.

1. Síťové vyhledávání: pokud chcete najít další transpondery musíte vybrat síť ZAPNUTO.

Openbox X-810 – funkce Blind Scan – " slepé hledání ".

V menu instalace - modré tlačítko, po-

mocí této funkce lze prohledat systematicky družici krok za krokem tzv naslepo. Při výběru se zadává počáteční kmitočet, koncový kmitočet, polarita H, V nebo obě a rozsah symbolové rychlosti.

|   |              | Satelit       | Hotbir               | d-13.0E    |  |  |
|---|--------------|---------------|----------------------|------------|--|--|
|   | 01. Astra 1- | 19.2E         | 1                    |            |  |  |
| 5 | 02. Hotb     | 10.00         | 1 100 - 7.           | t          |  |  |
|   | 03. Astri    | Hiedáni       | ni satelitu niversal |            |  |  |
|   | 04. Hispi    |               |                      | 600 / 9750 |  |  |
|   | 05. NSS      |               | Vypnuto              | п.         |  |  |
|   | 06. Siriu    | Režim hledání | VŠE                  | LS         |  |  |
|   | 07. Intel·   |               |                      |            |  |  |
|   | 08. NSS7     | D Prohledat   | Zrušit               |            |  |  |
|   | 09. Teles    |               | 11.0                 |            |  |  |
|   | 10. Express  | 3A-11W        |                      | . 98       |  |  |
|   | 11. Thor 2/3 | -0.8W         | Kvalita              |            |  |  |
|   | 12. Astra 34 | 4-23.5E       |                      | 2          |  |  |
|   | O Upravit    | ©Prohledat    | O Transpo            | ndér       |  |  |

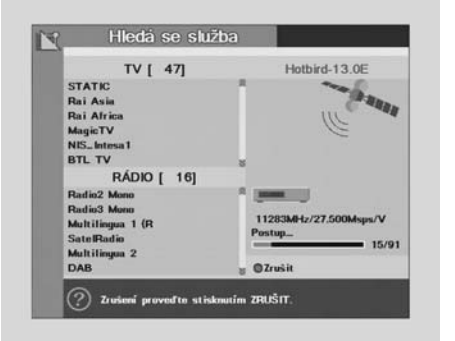

|   |   |    |      | Sat | elit |   | fe jr | ner | iov. |     |      |     |      |       |
|---|---|----|------|-----|------|---|-------|-----|------|-----|------|-----|------|-------|
|   |   |    |      |     |      |   |       |     | i.   | otb | ird  | -18 | 8.0E |       |
|   | _ | _  | _    | _   | _    | _ | _     | _   | _    |     |      |     |      | 50    |
| A |   |    |      |     |      |   |       |     |      |     |      |     |      |       |
|   |   |    |      |     |      |   |       |     |      |     |      |     |      |       |
|   |   |    |      |     |      |   |       |     |      |     |      |     |      |       |
|   |   |    |      |     |      |   |       |     |      |     |      |     |      |       |
|   |   |    |      |     |      |   |       |     |      |     |      |     |      | • 98% |
|   |   | v, | den  |     |      |   |       | 0   | Bac  | k s | pinc |     |      | = 24% |
|   | 0 | Zn | uŝit |     |      |   |       |     | Ula  | zit |      |     |      |       |

Vyhledávácí mod: můžete vybrat všechny/volné pro způsob vyhledávání programů. ALL: všechny – vyhledá všechny kanály, FTA: volné – přeskočí všechny kódované programy.

Stlačte **OK** vyhledávání bude spuštěno, přijímač automaticky prohledá TV a radiové kanály. Použití **červeného tlačítka** nebo **UKONČ**, přerušíte vyhledávání. Když je vyhledávání kompletní a ukončeno, výsledek se uloží a první kanál se zobrazí na TV.

### 1.1.4. Transpondér

Máte více možností jak naladit ze satelitu specifické kanály. Můžete vybrat jednotlivý transponder (šipka  $\blacktriangle/ \nabla$ ), změnit jeho parametry. Musíte zadat jeho numerické hodnoty a potvrdit tlačítkem **OK**.

| Transpondér                                                                                                    | Astra 1-19.2E                                                                                                 |                                    | Tra                                                                             | anspondér                                                  | Astra 1                                   | -19.2E                                    |
|----------------------------------------------------------------------------------------------------|----------------------------------------------------------------------------------------------------|------------------------------------|---------------------------------------------------------------------------------|------------------------------------------------------------|-------------------------------------------|-------------------------------------------|
| 01.         10768         V         22.000         Aut           02.         10818         V         22.000         Aut           03.         10877         V         22.000         Aut           04.         10979         V         22.000         Aut           05.         11038         V         22.000         Aut           06.         11097         V         22.000         Aut           07.         1156         V         22.000         Aut           07.         1158         V         22.000         Aut           08.         11318         V         22.000         Aut | LNBP : Zapnout<br>LNBP : Universal<br>LNB Type : Universal<br>22042 : Autom.<br>DSEr(C : USALS<br>Pert : None | + 01<br>03<br>04<br>05<br>05<br>05 | . 10799<br>. 104<br>. 104<br>. 105<br>. 116<br>. 116<br>. 111<br>. 111<br>. 111 | Upravit tr<br>Upravit tr<br>FREKV<br>H/V<br>SYMBOL<br>FEC  | anspondér<br>10788<br>V<br>22.000<br>Auto | ıt<br>niversal<br>1600 / 9750<br>n.<br>LS |
| 10, 11568 V 22,000 Aut<br>10, 11568 V 22,000 Aut<br>11, 11597 V 22,000 Aut<br>12, 11685 V 22,000 Aut                                                                                                    | valita<br>∧ Valita<br>OProbledat ©Orlstranit                                                                  | 10                                 | . 11597<br>. 11597<br>. 11685<br>Upravit                                        | V 22.000 Auto<br>V 22.000 Auto<br>V 22.000 Auto<br>OPřidat | OProbledat                                | ©Odstranit                                |

- 1. Edit: stlačte červené tlačítko a změňte hodnoty vybraného transpondéru. Pro pohyb a nastavení použijte šipky ▲/▼, ◀/► nebo numerická tlačítka.
- 2. Přidání transponderu: jestliže nemůžete najít hledaný transpondér ze seznamu transpondéru, můžete přidat parametry a hodnoty pro nový transpondér. Když chcete změnit hodnoty nebo parametry existujícího transpondéru, vyberte parametry pomocí šipek ▲/▼ a hodnoty změňte šipkami ◄/► nebo numerickými tlačítky.

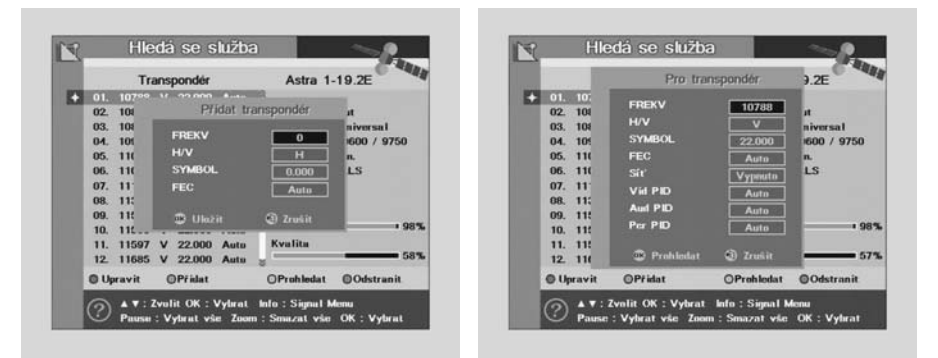

 SCAN: vyhledávání – tato volby zapne vyhledávání všech kanálů vysílajících přes specifický transpondér použití předdefinovaných informací. Vyberte transponder ze seznamu, který chcete vyhledávat pomocí šipek ▲/▼, můžete vybrat čísla transpondérů pomocí tlačítka **OK**, které budou podsvětleny. Pokud nemůžete daný transponder najít na seznamu, můžete vložit všechny parametry sami.

4. SMAZÁNÍ: odstranění – stlačením modrého tlačítka smažete transponder.

### 1.2. Aktualizace databáze a programového vybavení

Můžete přenášet obsah databáze přijímačů mezi sebou, popř. do počítače a zpět.

- 1. Propojte dva přijímače pomocí kabelu RS232.
- Přijímač, kde chcete přijímat databázi zvolte v Menu "Příjem Mod" (Receive), přijímač, kterýž bude přijímat databázi – vyberte SEND (příjem). Stlačte OK.
- 3. Pro aktuální SW www.sapro.cz

### 1.3. Inicializace přijmače (STB)

Tato funkce smaže všechny informace, jako rodičovský zámek, favoritní kanály, apod. Po výběru (**inicializace STB**) bude upozornění zprávou: "Pokud stlačíte **OK** budou všechny informace smazány". Přednastavené parametry: **9200**.

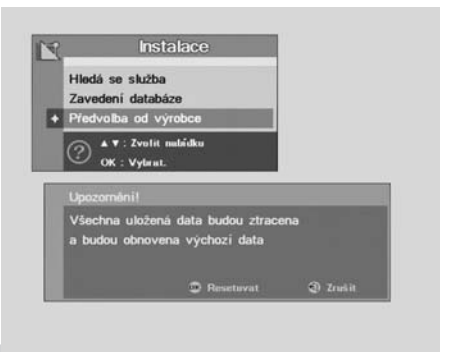

## 2. Správce kanálů

### 2.1. Editor kanálů

Pokud chcete smazat, zamknout, přejmenovat, přesunout pozici kanálu v seznamu kanálu.

- Smazání: vyberte název satelitu a stlačte červené tlačítko. Použitím tlačítka EXIT/BACK, ukončíte nebo se vrátíte zpět do předchozího menu.
- Zámek: můžete vybrat kanál, který chcete zamknout nebo odemknout pomocí šipek ▲/▼, stlačením zeleného tlačítka potvrdíte výběr.

Stlačením je program zamčen, pokud

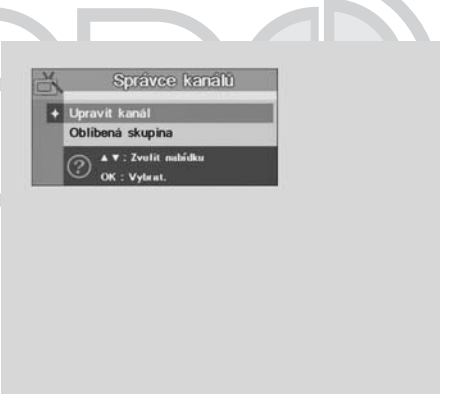

nechcete sledovat tento kanál. Pokud chcete sledovat uzamčené kanály, změňte v konfiguraci ze "**Zamknuté**" na "**Odemknuté**" v Menu editace kanálů nebo seznam kanalů. Symbol **zámek** se zobrazuje na pravé straně vedle **názvu kanálu**.

- Přejmenování: stlačte žluté tlačítko na kanálu, u kterého chcete změnit název. Použijte šipky ▲/▼ pro výběr písmene, které chcete změnit.
- Posun kanálu: stlačte modré tlačítko na kanálu, který chcete přesunout . Šipkami ▲/▼ se přesuňte na pozici, kde chcete kanál vložit a stlačte OK pro potvrzení.

### 2.2. Favoritní skupiny

Můžete editovat seznam favoritních skupin, které usnadňují hledávání Vašich oblíbených kanálů ze seznamu programů. Můžete také vybrat TV nebo rádiové kanály alternativní cestou než přes tlačítko TV/Radio.

- Třídění: stlačte červené tlačítko zobrazí se menu třídění programů. Můžete třídit seznam dle satelitu, FTA/Kódované nebo abecedně.
- Rejstřík: předtím než použijete funkci seznam favoritních kanálů si musíte nejdřív vytvořit rejstřík, do kterého budete tyto kanály ukládat. Na obrazovce se objeví dvě tabulky, na levé straně jsou zobrazeny všechny kanály a na pravé straně je zobrazena favoritní skupina. Můžete vybrat kanál, který chcete registrovat ve favoritní skupině pomocí šipek
   , tlačítkem OK potvrdíte Váš výběr a po stlačení zeleného tlačítka bude vybraný kanál přidán do skupiny favoritních.

|   | TV                   | SPORTS                    |
|---|----------------------|---------------------------|
|   | 0325. JUNIOR         | @ 0001. PREMIERE 1        |
|   | 0326. DISCOVERY CHAN | 0002. PREMIERE 2          |
|   | 0327. ANIMAL PLANET  | 0003. PREMIERE 3          |
|   | 0328. DISCOVERY GESC |                           |
|   | 0329. HIT24          | <u>9</u>                  |
|   | 0330. PREMIERE START | 9                         |
|   | 0331. PREMIERE 1     | 9                         |
|   | 0332. PREMIERE 2     | 9                         |
|   | 0333. PREMIERE 3     | 63 (S)                    |
| ÷ | 0334. PREMIERE 4     | 0                         |
|   | 0335. PREMIERE 5     | 8                         |
|   | 0336. PREMIERE 6     | 8.                        |
|   | @ Řazení ©Zaregist   | . Opřejmenovat ©Odstranit |
|   | OK : Vybrat TV/R     | FAV : Zvolit seznam       |

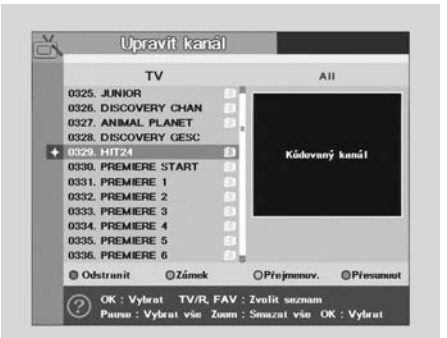

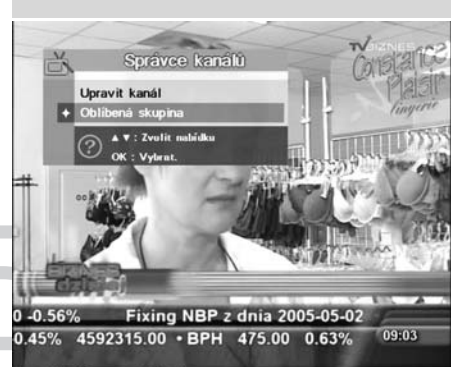

|                                                                                                    | TV                                                          | SP                                  | ORTS      |
|----------------------------------------------------------------------------------------------------|-------------------------------------------------------------|-------------------------------------|-----------|
| 0325. JUN<br>0326. DI<br>0327. Ak<br>0328. DI<br>0329. HI<br>0330. PR<br>0331. PR<br>0332. PR<br>0333. PR | Razeni p<br>Satelit<br>FTA/Zakúdevat<br>Abecedei<br>Sportit | ogramů<br>VŠE<br>Vypnoto<br>Vypnoto | ERE 1     |
| 0335. PRE<br>0336. PRE                                                                                    | MIERE 5<br>MIERE 6                                          | 5<br>5 -                            |           |
| © Řazení                                                                                                  | OZaregist.                                                  | Opřejmenovat                        | Odstranit |

- Favoritní přejmenování: stlačte žluté tlačítko pro změnu názvu favoritních skupin, zobrazí se klávesnice na obrazovce. Použijte tlačítka šipky ▲/▼, ◄/► a pro výběr požadovaného znaku stlačte OK.
- 4. Odstranění: pokud chcete odstranit kanál z favoritních kanálů, použijte modré tlačítko po výběru pomocí tlačítka šipka ▲/▼ a potvrďte tlačítkem OK. Tlačítko BACK (zpět) použijte pro návrat do předcházejícího menu.

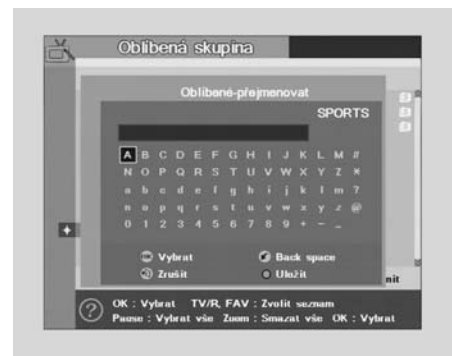

### 3. Nastavení systému

### 3.1. Výběr jazyka

Pro výběr požadovaného jazyka v menu – titulky nebo zvukový doprovod, vyberte pomocí kurzoru a pomocí šipek ◄/► požadovaný jazyk.

Jazyk v Menu a titulky nebo zvukový doprovod bude změněn na požadovaný jazyk.

#### 3.2. Nastavení videa

- 1. **TV SCART Mod:** vyberte pro Vaši TV optimální výstupní video formát. RGB/CVBS pomocí šipek **◄/►**.
- Poměr obrazu: vyberte nejvhodnější formát obrazu – AUTO/4:3/běžná TV/16:9 WIDE SCREEM (širokoúhlý formát) pomocí šipek ◄/►.
- Letter Box: můžete vybrat ON, když formát Vaší TV je 4:3 a obraz z video zdroje je 16:9. Obraz bude zobrazen v tzv. Letter box modu.
- 4. **Průhlednost:** nastavení průhlednosti OSD – možnost od 0 do 40, továrně je 10.
- Display Channel Info: jestliže vyberete ON, zobrazí se všechny informace o daném programu na obrazovce.

#### 3.3. Nastavení modulátoru

- Typ normy: vyberte Vámi používaný TV standard (PAL B/G, PAL I, PAL D/K, NTSC).
- Číslo RF kanálu: vyberte požadovaný (nejmíň rušený) výstupní kanál 21 až 60.

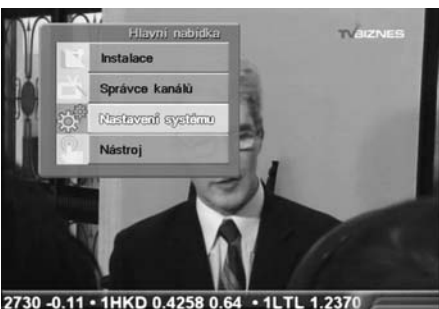

2730 -0.11 • 1HKD 0.4258 0.64 • 1LTL 1.2370 18.65% • PPS 38.30 7.88% • JCA 29.40 09:03

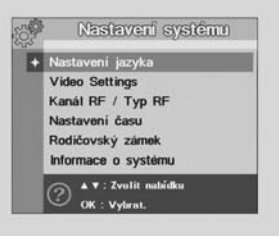

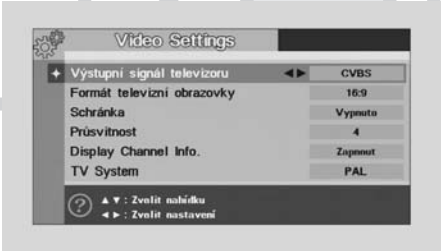

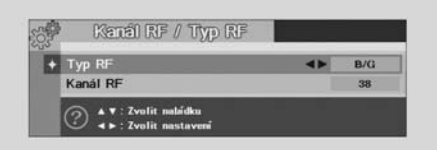

### 3.4. Nastavení hodin

- 1. Letní čas: vyberte letní čas ON/OFF, pomocí šipek ◄/►.
- 2. Nastavení časové zóny: můžete nastavit místní čas v časové zóně, pomocí šipek
   ◄/►.
- Časovač: můžete pomocí numerických tlačítek nastavit dobu nebo čas, kdy se Váš přijímač zapne.
- Časovač opakování: můžete nastavit, zda se přijímač zapne jednou nebo denně, pomocí šipek ◄/►.

### 3.5. Nastavení zámku

Při výběr zámku z hlavního menu budete dotázání na heslo. Tovární přednastavené heslo: 9200.

- Systémový zámek: pokud chcete uzamknout přijímač vyberte zámek systému – zamknout systém – ON, pomocí šipek ◄/▶. Jestli je přístroj uzamčen, vždy při zapnutí bude vyžadovat heslo.
- vzdy pri zapnuti bude vyzadovat nesio.
   Správce: zámek spráce kanálu pro uzamčení správce kanálu vyberte v menu nastavení zámku – ON, pomocí šipek
- Instalační zámek: zamknutí instalačního menu vyberte instalace zámek zámek nastavení, zvolte ON, použitím šipek
- 4. Změna hesla: pokud chcete změnit tovární nastavení hesla (9200), vyberte funkci změna hesla v menu nastavení zámku. Budete dotázání na nové heslo, systém se Vás bude dotazovat opětovně na heslo pro potvrzení. Po potvrzení bude heslo změněno. Pokud zapomenete heslo, kontaktujte distributora.

### 3.6. Systémové informace

Na obrazovce se Vám zobrazí systémové informace o verzi hardwaru a softwaru Vašeho přijímače.

## 4. Programový průvodce

S tlačítkem **TV/RADIO/FAV** můžete volit různé programové skupiny.

- Plánovač: můžete zobrazit informace o vysílaných pořadech, pomocí červeného tlačítka můžete zjistit konkrétní informace o vysílaném programu.
- Informace: zjistíte detailním informace o konkrétním pořadu pomocí zeleného tlačítka.

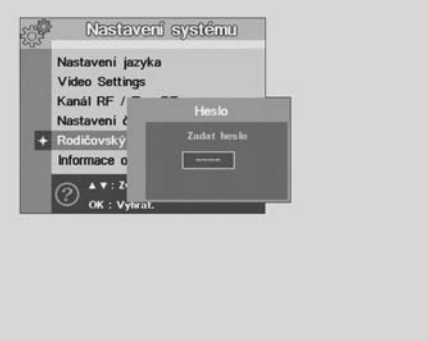

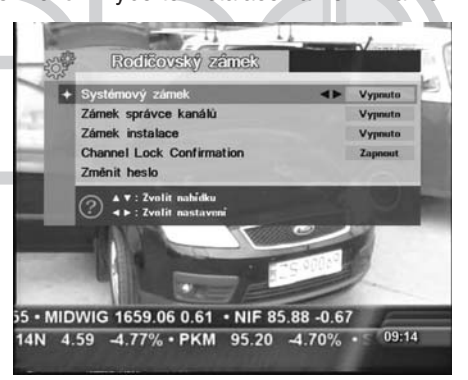

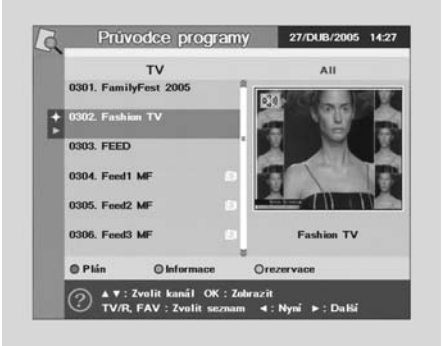

 Rezervace: můžete naplánovat max. 10 rezervovaných pořadů, výběr provádějte pomocí šipek ◄/▶. Čas zadávejte numerickými tlačítky, můžete zvolit opakování buď jednou nebo denně, výběr potvrďte tlačítkem OK.

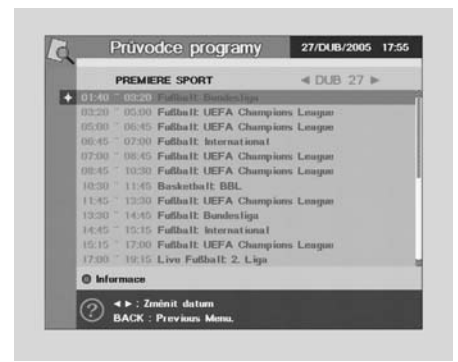

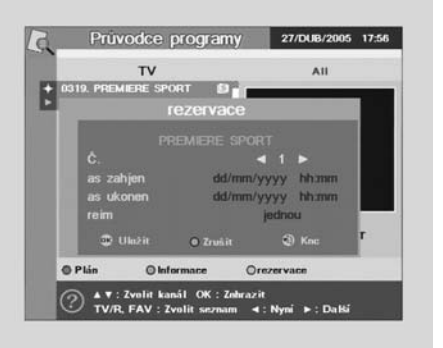

## 5. Užitečné pomůcky

- 1. Kalendář: pohyb v kalendáři pomocí šipek ◄/►.
- 2. Hra TETRIS: ovládání pomocí šipek 4/ a tlačítka OK.

| as . | Ka  | lenc | ar  |     |     | 27/D | JB/2005 | 17:56 |
|------|-----|------|-----|-----|-----|------|---------|-------|
|      | 4 D | UB   |     |     |     | 2    | 005     |       |
|      | SUN | MON  | TUE | WED | THU | FRI  | SAT     |       |
|      |     |      |     |     |     | 1    | 2       |       |
|      | 3   | 4    | 5   | 6   | 7   | 8    | 9       |       |
|      | 10  | 11   | 12  | 13  | 14  | 15   | 16      |       |
|      | 17  | 18   | 19  | 20  | 21  | 22   | 23      |       |
|      | 24  | 25   | 26  | 27  | 28  | 29   | 30      |       |

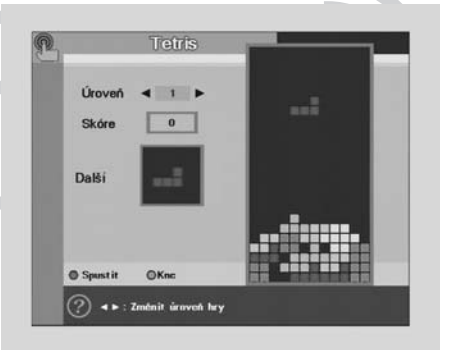

# VYŘEŠENÍ DROBNÝCH ZÁVAD

- 1. Nejde obraz a nesvítí displej na předním panelu přijímače. Zkontrolujte připojení přijímače do sítě.
- 2. Nejde obraz, ale svítí displej na předním panelu přijímače. Zkontrolujte propojení mezi přijímačem a televizorem.
- Chybějící obraz, při současném zobrazení menu přijímače. Zkontrolujte konvertor, polaritu, rychlost přenosu, propojení přijímače s konvertorem, popř. nastavení antény.
- 4. Chybějcí zvuk při správném zobrazení pořadů. Zkontrolujte připojení výstupu Audio s TV (CINCH nebo Euro) nebo zda není zapnuta funkce MUTE přijímače.

### 5. Dálkové ovládání nevysílá.

Zkontrolovat baterie v dálkovém ovládači, popř. je vyměňte za nové.

6. Smart card – přístupová karta se vkládá čipem dolů do čtečky a zásadně na volném - FTA - nekódovaném programu .

|                  | vstupní frekvence         | 950 ~ 2150 MHz                       |  |  |  |  |  |
|------------------|---------------------------|--------------------------------------|--|--|--|--|--|
|                  | konektor                  | F-Typ                                |  |  |  |  |  |
|                  | vstupní impedance         | 75 Ohmů                              |  |  |  |  |  |
|                  | vstupní úroveň            | −25 ~ −65 dBm                        |  |  |  |  |  |
| Materia          | napájení LNB              | 14 / 18 V DC ±5 %                    |  |  |  |  |  |
| vstup            | řízení LNB                | 22 kHz, 600 mV <sub>pp</sub>         |  |  |  |  |  |
|                  | DiSEqC                    | Ver 1.2 / USALS                      |  |  |  |  |  |
|                  | maximální proud           | 500 mA Overload Protection           |  |  |  |  |  |
|                  | demodulace                | QPSK                                 |  |  |  |  |  |
|                  | symbolová rychlost        | 2 ~ 45 Mbaud (SCPC/MCPC)             |  |  |  |  |  |
|                  | dekódování                | MPEG-II                              |  |  |  |  |  |
|                  | výstup                    | NTSC/PAL (Auto)                      |  |  |  |  |  |
| Malaa            | poměr obrazu              | 16:9, 4:3                            |  |  |  |  |  |
| Video            | rozlišení                 | 720×480 (NTSC) / 720×576 (PAL)       |  |  |  |  |  |
|                  | výstupní úroveň           | 1 V <sub>pp</sub> / 75 Ohmů          |  |  |  |  |  |
|                  | výstupní konektor         | RCA Phone Jack, TV/VCR Scart         |  |  |  |  |  |
|                  | dekódování                | MPEG-I, Layer 2                      |  |  |  |  |  |
|                  | bit rate                  | Max. 384 Kbps                        |  |  |  |  |  |
| Audio            | výstupní úroveň           | 0 dBm                                |  |  |  |  |  |
|                  | výstupní impedance        | 600 Ohmů Unbalanced                  |  |  |  |  |  |
|                  | výstupní konektor         | RCA Phone Jack, TV/VCR Scart         |  |  |  |  |  |
| Carial Data      | konektor                  | 9 Pin D-sub                          |  |  |  |  |  |
| Senai Dala       | signál                    | RS232, 115,200 Kbps                  |  |  |  |  |  |
| Přední popol     | 4 Digit 7 Segment Display |                                      |  |  |  |  |  |
| Predni panel     | Standby, CH l             | Jp/Down, Col Up/Down, Menu, OK       |  |  |  |  |  |
|                  | RF – konektor             | 75 Ohmů, IEC169-2 zástrčka / zásuvka |  |  |  |  |  |
| RF               | frekvence                 | 470 MHz – 860 MHz                    |  |  |  |  |  |
| Modulátor        | výstupní kanál            | CH21-69                              |  |  |  |  |  |
|                  | TV Standard               | PAL B/G, PAL I, PAL D/K, NTSC        |  |  |  |  |  |
| Dálkové ovládání |                           | 15 m max.                            |  |  |  |  |  |
| Napájecí napětí  | 110                       | ) / 240 V AC, 50 / 60 Hz             |  |  |  |  |  |
| Příkon           |                           | 25 Watts max.                        |  |  |  |  |  |
| Rozměry          |                           | $300 \times 220 \times 60$           |  |  |  |  |  |
| Provozní teplota | 0 °C – 50 °C              |                                      |  |  |  |  |  |

# **TECHNICKÁ SPECIFIKACE**